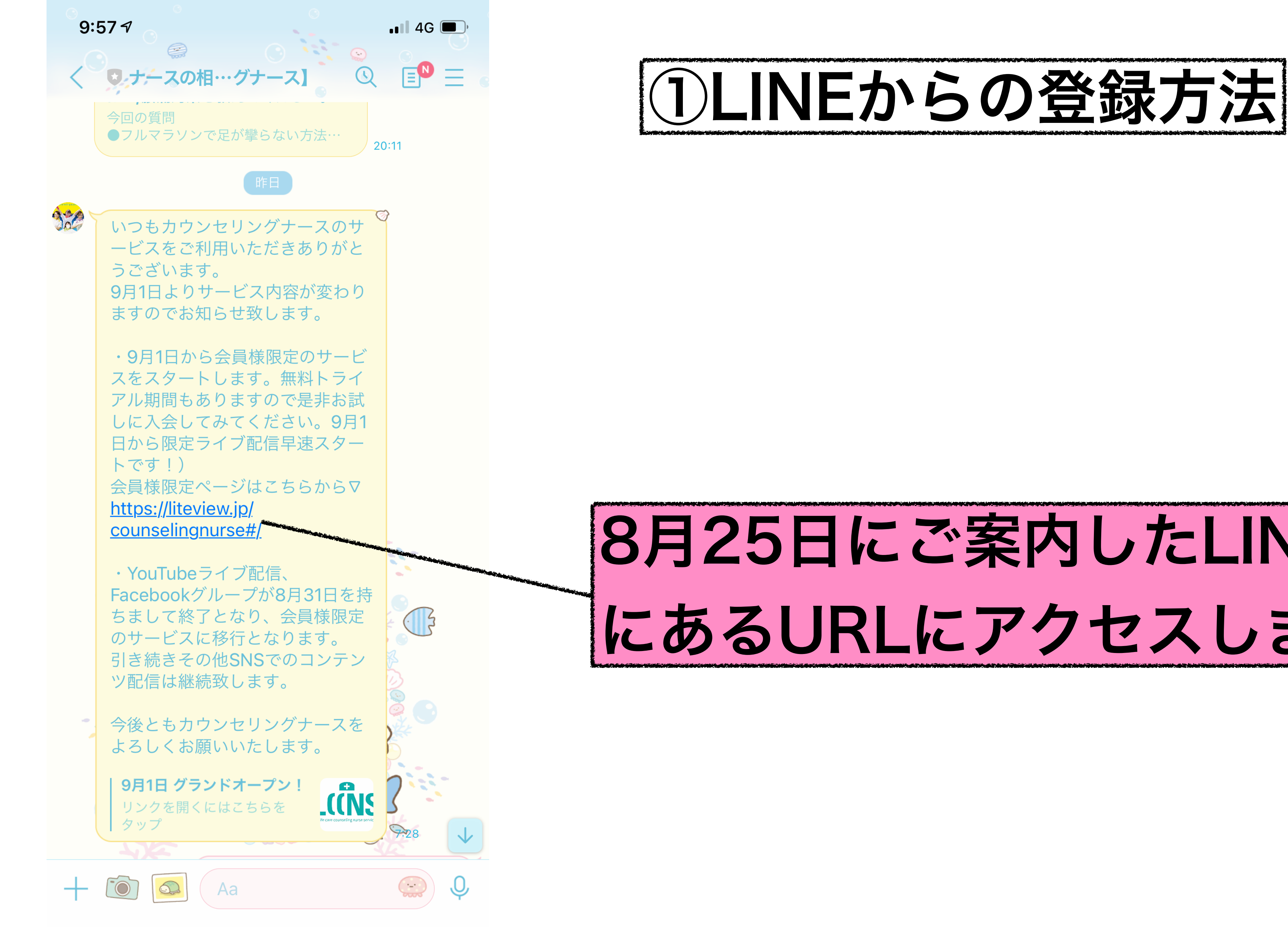

### 8月25日にご案内したLINEの画面 にあるURLにアクセスします。

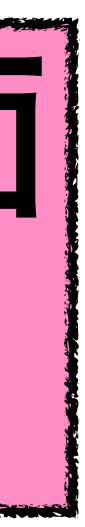

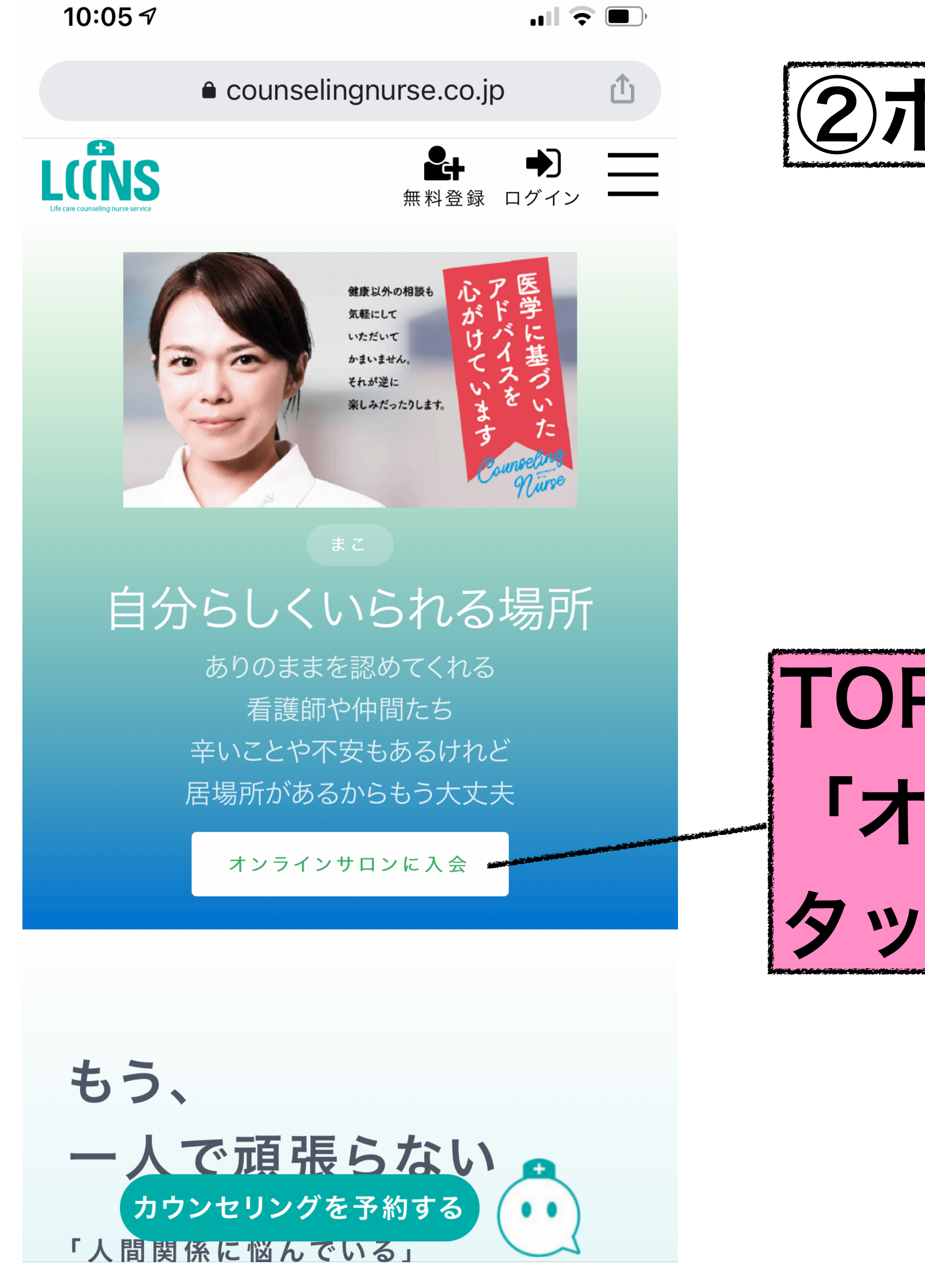

### 2ホームページからの登録方法

### TOP画面をスワイプしてこの画面の 「オンラインサロンに入会」を タッチします。

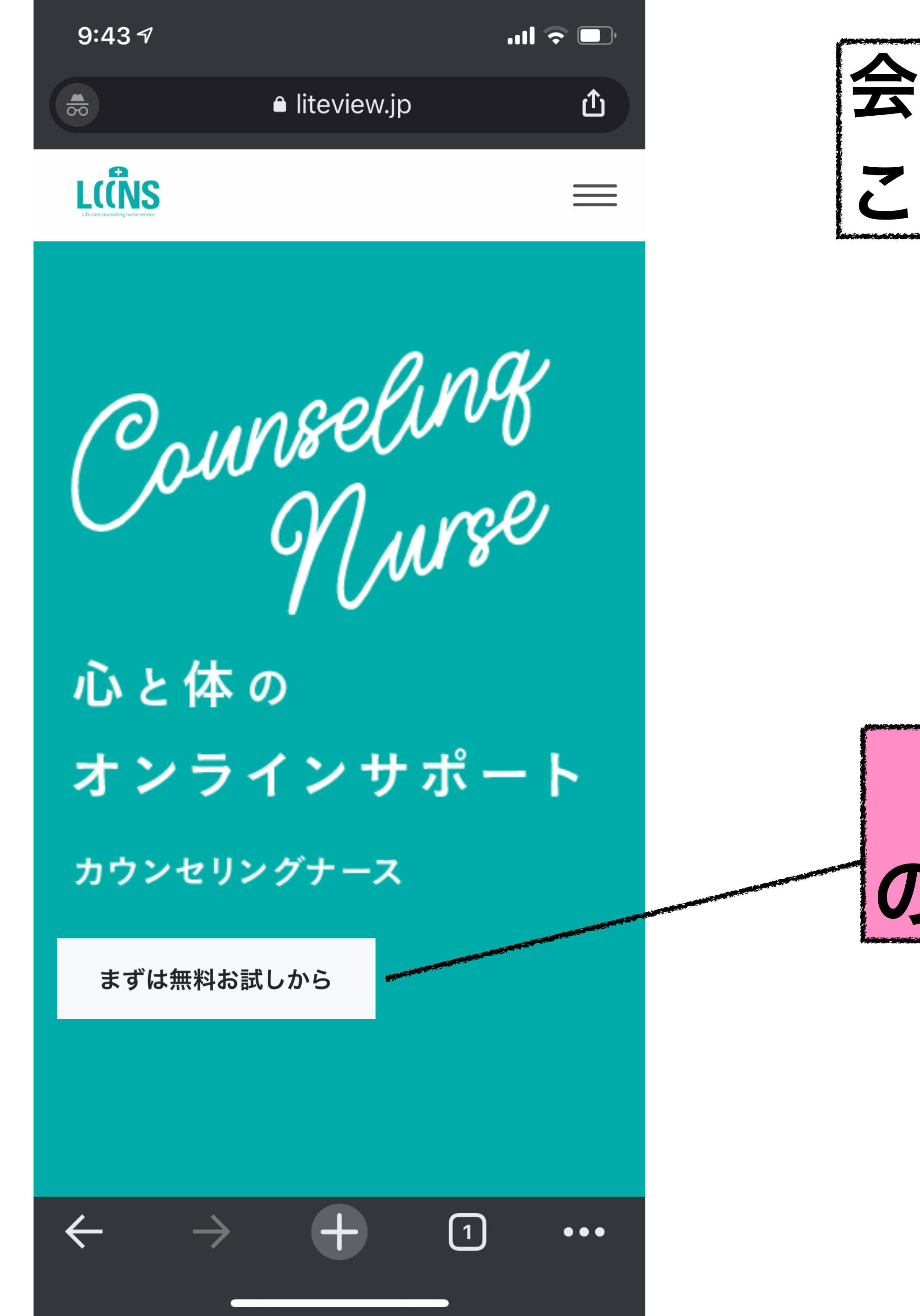

#### 会員ページにアクセスすると このようなトップ画面になります。

# 「まずは無料お試しから」のボタンを押します。

| 3.43 V | 43 √ |
|--------|------|
|--------|------|

Û

🔒 liteview.jp

#### カウンセリングナース 提供プログラム

月額制の料金プランには2週間無料トライアルが含ま

#### れています

初回決済日:2021/09/09

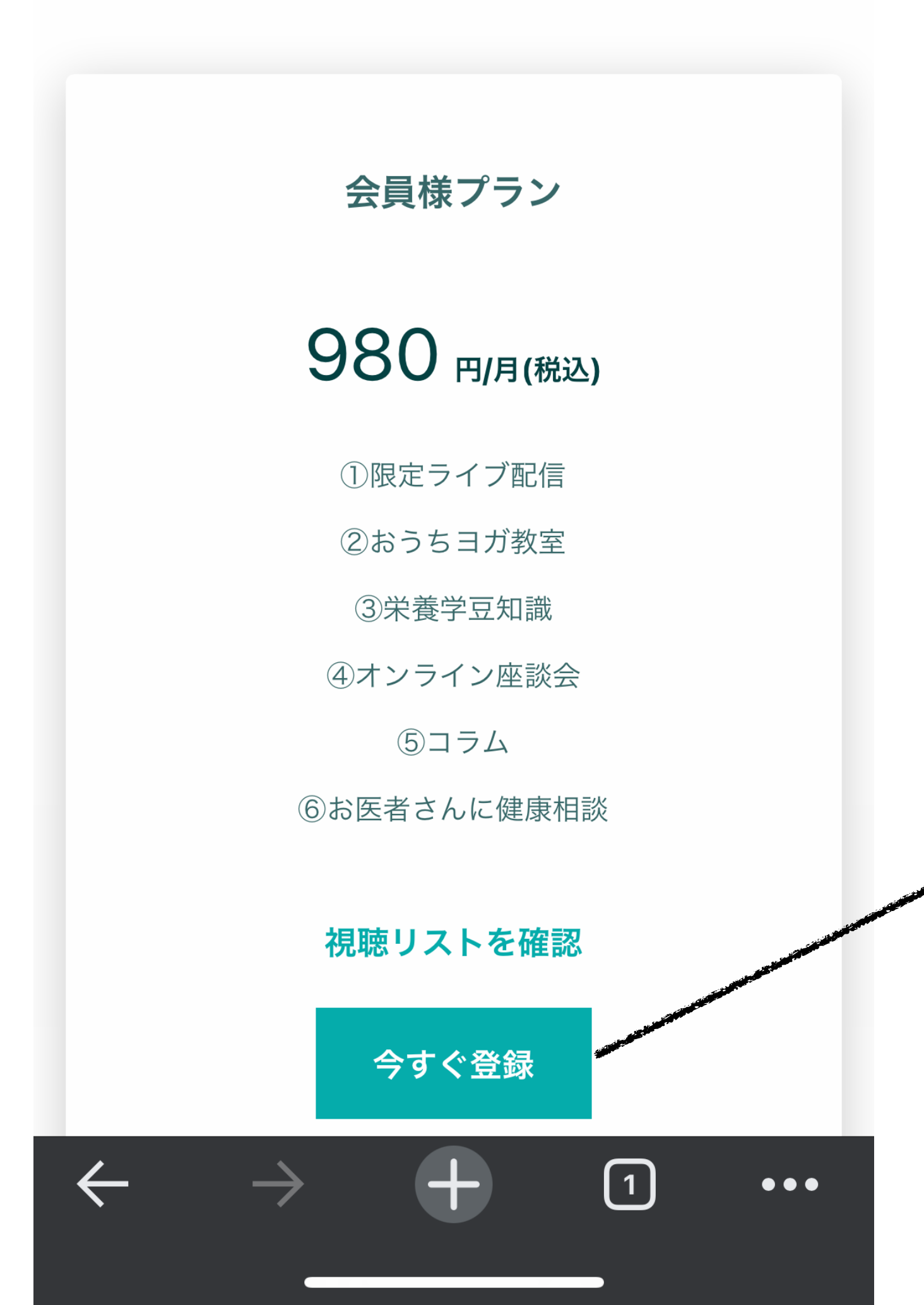

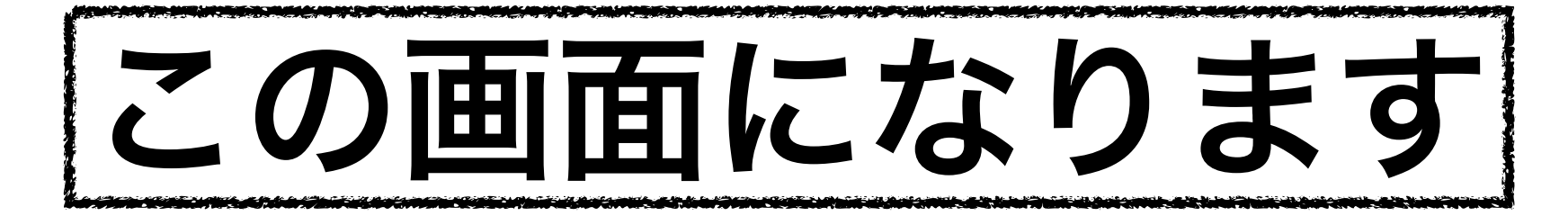

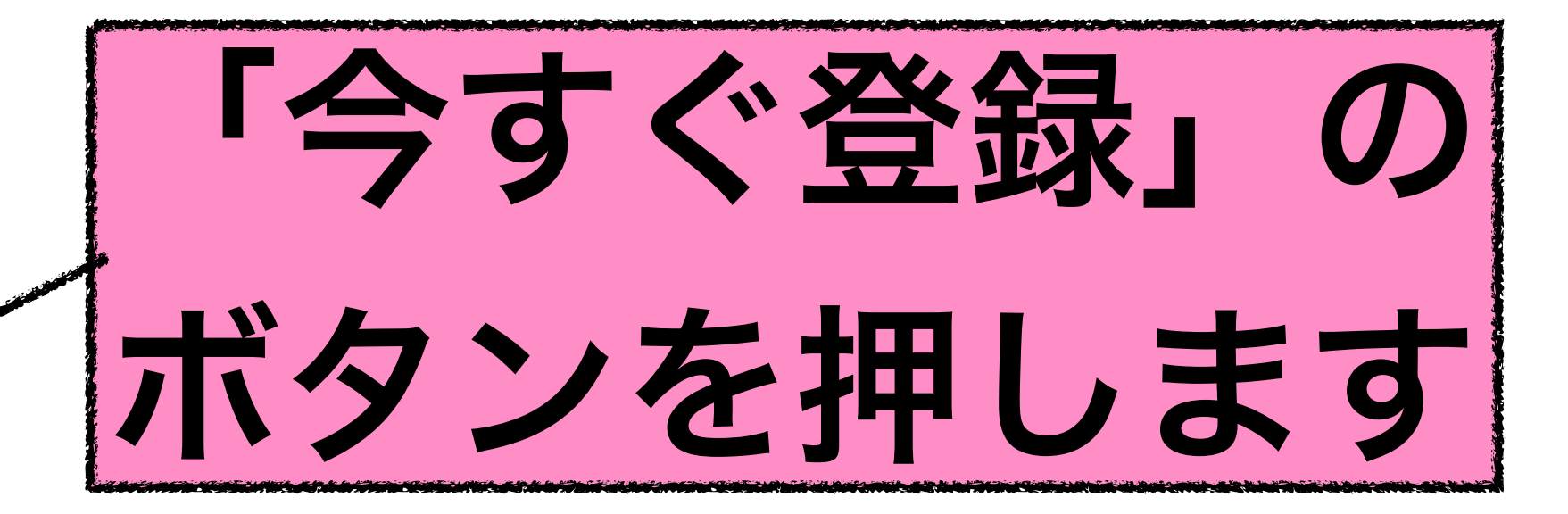

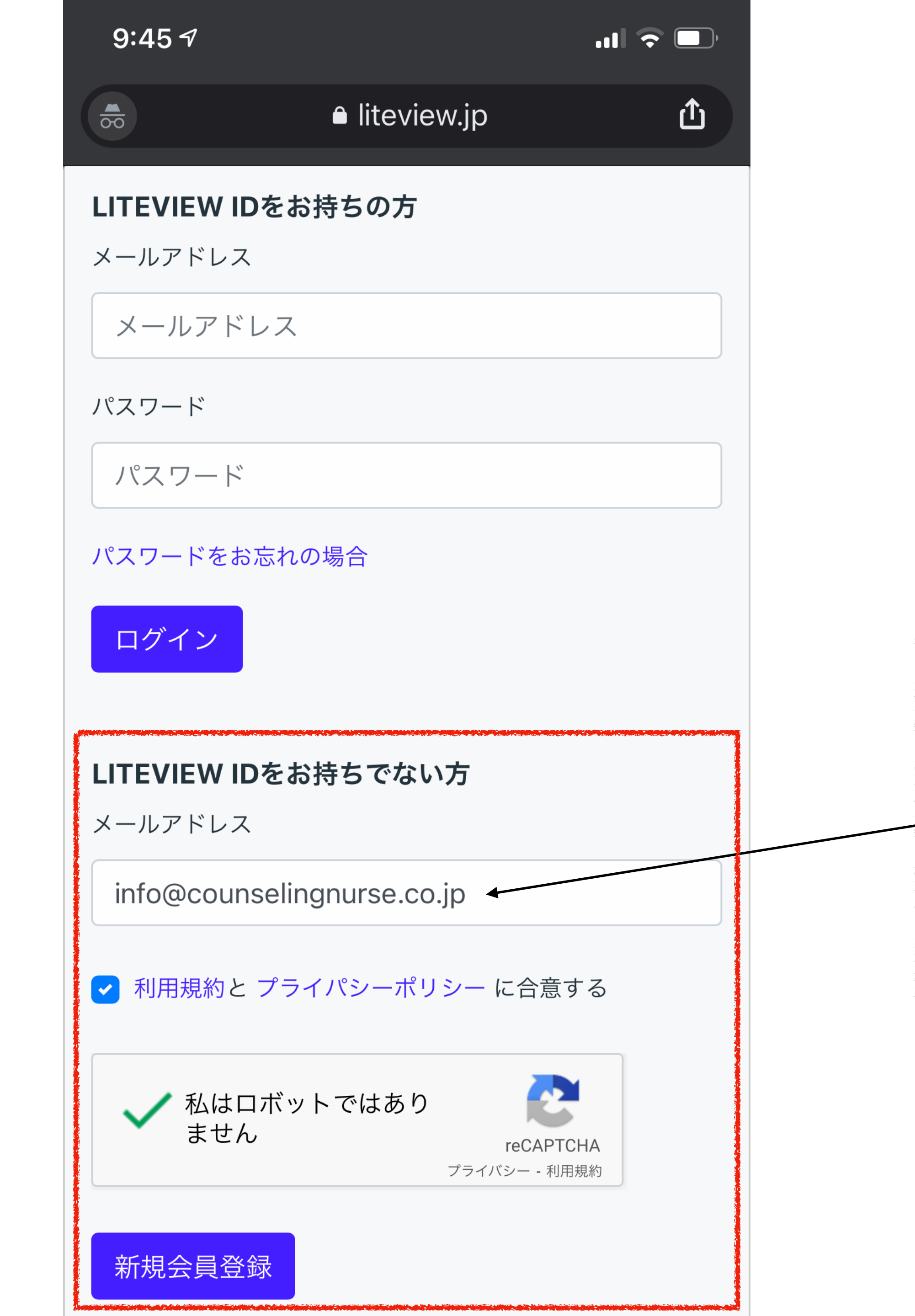

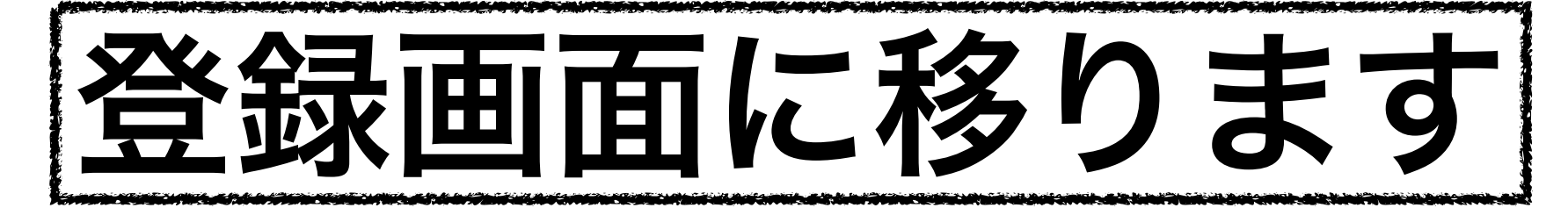

#### メールアドレスを入力後、 同意いただけたら必要箇所に チェックし、「新規会員登録」 のボタンを押します。

<

.ıl 🗢 🔲

...

 $\overrightarrow{\Delta}$ 

...

 $\leftarrow$ 

受信トレイ 2.管理者/LITEVIEW

info@counselingnurse.co.jp

LITEVIEW 9:45 To info ~

9月1日 グランドオープン!をご利用いただき、誠に ありがとうございます。 下記のリンクをクリックして、メールアドレスの認 証を完了してください。

➡

【9月1日 グランドオープン!】

メールアドレス承認のご案内 >

回

【メールアドレスの認証はこちらから】 https://api.liteview.jp/subscription/web/confirm? token=eyJhbGciOiJIUzI1NiJ9.eyJzdWliO iJpbmZvQGNvdW5zZWxpbmdudXJzZS5 jby5qcClsInVpZCl6ljAiLCJwbGFuV UIEIjoiMzUwliwiY29tcGFueVVJRCI 6ljg1liwiaWF0ljoxNjI5OTM4NzA1L CJIeHAiOjE2MzAwMjUxMDV9. o3eOOXbOQj9DG9kf6RT-\_39hLETBZI yBlxmme5qdus0&cp=85

※ 本メールは送信専用です。本メールにご返信いただいても、お問い合わせにはお答えできませんので、ご了承ください。
※ 本メールに心当たりのない場合は、お手数ですが本メールの破棄をしていただけますようにお願い致します。

運営会社:Pulit株式会社

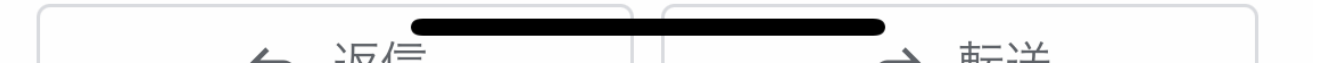

#### このようなメールが届きます

#### こちらのURLへアクセスし、 本登録へ進みます。

|   |            | <b>9:45</b> | •                                  |  |
|---|------------|-------------|------------------------------------|--|
|   | 仚          | liteview.jp |                                    |  |
|   |            |             | LIFE care counseling nurse service |  |
|   | 会員様プラン     |             | プラン                                |  |
| 2 | 2021/08/26 |             | 入会日                                |  |
|   | 2021/09/25 |             | 次回決済日                              |  |
| 自 | ¥891       |             | 」、言十                               |  |
| ご | ¥89        |             | 消費税                                |  |
|   | ¥980       |             | 合計金額                               |  |
|   |            |             |                                    |  |

プラン 各プランで視聴できる動画を確認

月額プラン

○ 会員様プラン ¥ 980 / 月

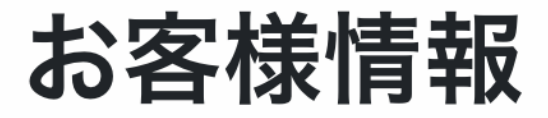

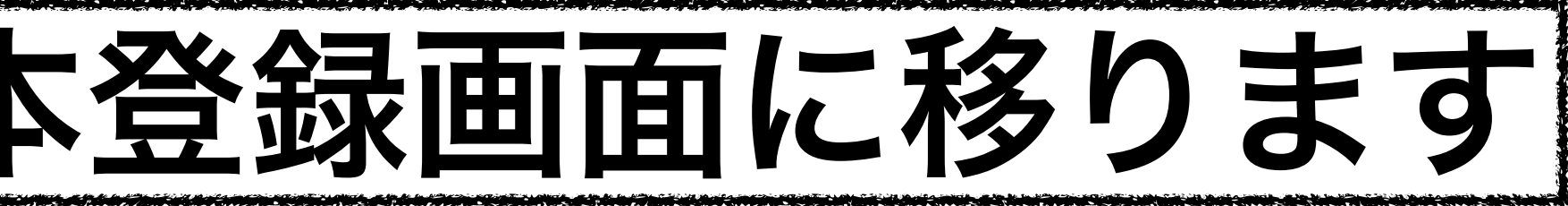

#### 週間の無料お試し期間の後 動的に決済がありますので 確認ください。

### 下にスクロールしながら 必要事項を入力します。

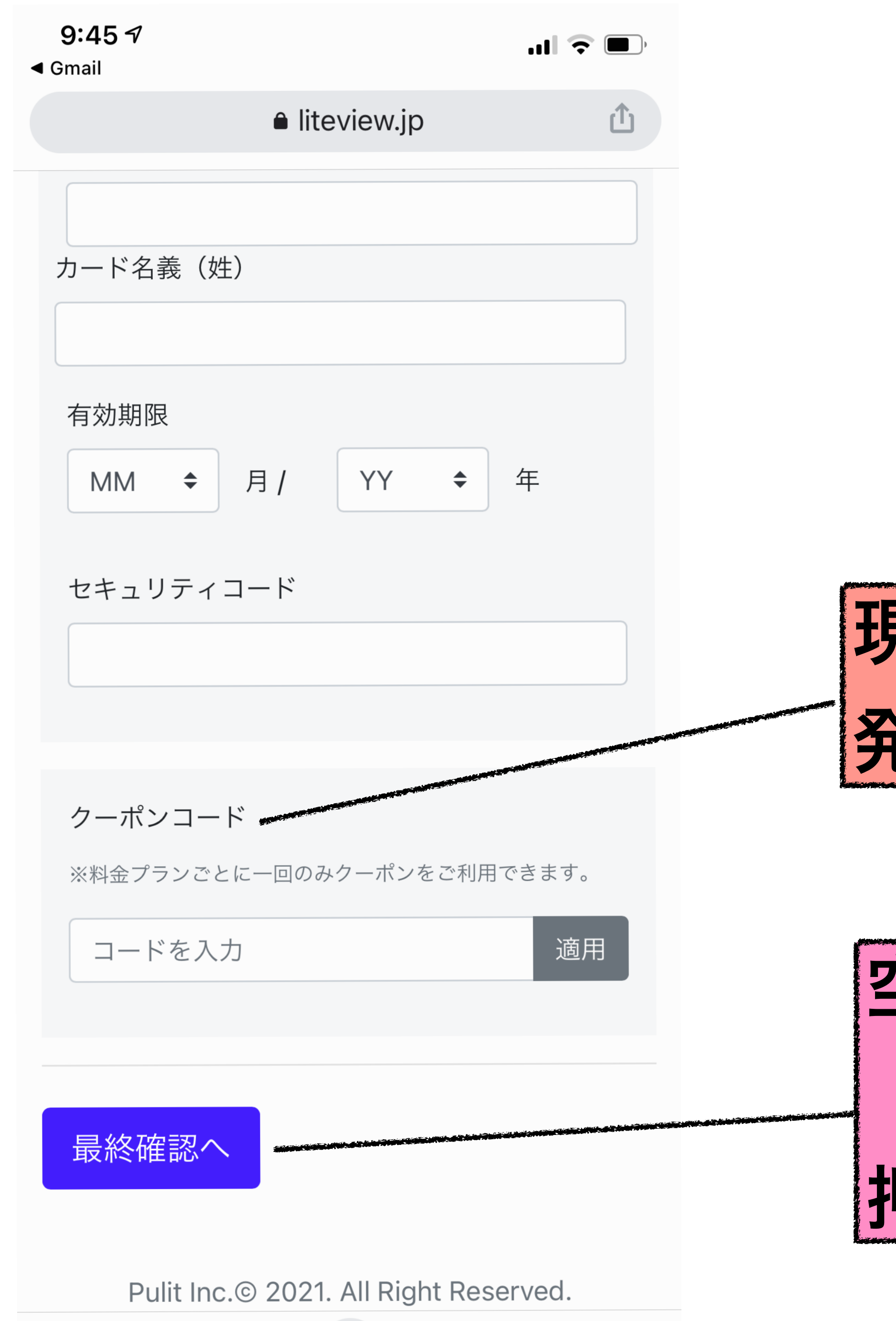

#### 現在こちらのクーポンは 発行しておりません。

空欄に全て入力したら 「最終確認へ」のボタンを 押してください。

## 以上で手続き完了です!

- 手続きお疲れ様でした
- これから会員様と一緒に「心と体の健康」を支える 楽しいサロンを作っていけたらと思います。
- 今後ともカウンセリングナースをよろしくお願いいたします。

カウンセリングナース一同

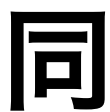